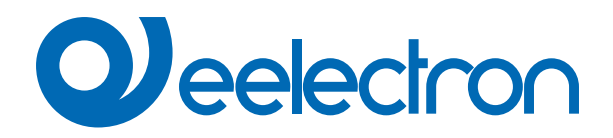

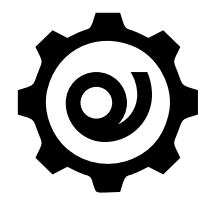

# eSensorCalibration Software

## MANUAL DE USO

Traducción de las instrucciones originales

Versión: 1,0

Fecha: 17/10/2024

### Índice

| 1.     | Finalidad del manual                          | 3 |
|--------|-----------------------------------------------|---|
| 2.     | Requisitos de instalación                     | 3 |
| 3.     | Descarga de la aplicación                     | 3 |
| 4.     | Conecte el dispositivo                        | 3 |
| Parán  | netros ETS                                    | 4 |
| Calibr | ation procedure                               | 5 |
| Acuer  | do de licencia de usuario final (EULA) © 2023 | 6 |

| VERSIÓN | FECHA      | CAMBIOS |
|---------|------------|---------|
| 1.0     | 17/10/2024 | -       |

#### 1. Finalidad del manual

«eSensorCalibration» de Eelectron SpA es un software sencillo para calibrar el sensor mediante el ajuste de la curva interna de la lámpara y la relación entre la luz natural y la luz artificial. El software se puede utilizar con el sensor Eelectron producto: PD00E1x-KNX.

#### 2. Requisitos de instalación

Para instalar y utilizar la aplicación, es necesario el sistema operativo WINDOWS® (WINDOWS 7 o superior) y Microsoft© .NET Framework 4.6.1 o superior; éste ya está presente si se utiliza en un PC con ETS5 o ETS6 instalado.

#### 3. Descarga de la aplicación

Descargue la aplicación del sitio www.eelectron.com y guárdela en el PC. La aplicación no requiere instalación, basta con extraer los archivos en un directorio del PC.

#### 4. Conecte el dispositivo

- · Encienda el dispositivo, el sensor debe estar conectado tanto al bus KNX;
- Conecte el PC a una interfaz KNX, a continuación, inicie la aplicación haciendo clic en el archivo ejecutable eSensorCalibration.
   exe
- · Compruebe los términos y condiciones del fabricante antes de utilizar el software haciendo clic en «Ayuda Acerca de».
- Utilice la lista desplegable para seleccionar la interfaz KNX y haga clic en «Conectar» para iniciar la configuración. Haga clic en «Actualizar» para actualizar la lista de conexiones disponibles.

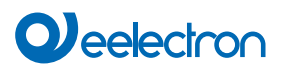

|                                              | i 📳 🚺 Info 🔹 💋 Rese                  | t 🤌 Unload 👻 🚔                        | Print                                               |                                        | Search                                    |                                |           | Q        |
|----------------------------------------------|--------------------------------------|---------------------------------------|-----------------------------------------------------|----------------------------------------|-------------------------------------------|--------------------------------|-----------|----------|
| Num                                          | ber 4 Name                           |                                       | Object Function                                     | Description                            | Group Address                             | Length                         | C         | R        |
| ₹9                                           | <llluminance> Output</llluminance>   |                                       | Lux                                                 | New group addre.                       | .5/6/123 9                                | 2 bytes                        | С         | R        |
| 10 <illuminance> Calibration 9</illuminance> |                                      | ion Setpoint                          | Lux                                                 | New group addre.                       | .0/1/244                                  | 2 bytes                        | С         | R        |
| (⊉ 11                                        | <llluminance> Calibrat</llluminance> | ion Action                            | 0-255                                               | New group addre.                       | 5/6/124                                   | 1 byte                         | С         | R        |
| ₹ 12                                         | <lluminance> Comma</lluminance>      | nd/Status Lamp                        | 0-100%                                              | New group addre.                       | 0/4/70                                    | 1 byte                         | С         | R        |
|                                              | STEP 1                               | En ETS, en la pá<br>con el botón dere | igina «Objetos de grupo<br>echo del ratón en los ca | o», establezca las<br>mpos Dirección ( | direcciones de cada<br>de grupo y selecci | objeto hacien<br>ione «enlazar | ido<br>co | c<br>n»  |
| Link Wit                                     | STEP 1                               | En ETS, en la pá<br>con el botón dere | igina «Objetos de grupo<br>echo del ratón en los ca | o», establezca las<br>mpos Dirección ( | direcciones de cada<br>de grupo y selecci | objeto hacier<br>ione «enlazar | ido<br>co | cl<br>n» |

|                                        |            | Pr                                                                                                    | ocedimiento de                                                                  | e cal                 | ibracić                       | ón                            |                   |                                   |                                                |
|----------------------------------------|------------|----------------------------------------------------------------------------------------------------|---------------------------------------------------------------------------------|-----------------------|-------------------------------|-------------------------------|-------------------|-----------------------------------|------------------------------------------------|
| Help<br>Connection<br>Address: 9.9.153 | Name: KI   | NX/USB Inte                                                                                                    | erfaccia (TP)                                                                   |                       | (1)                           | Refres                        | sh                | Add IP IF                         | Connect                                        |
| Calibration                            |            |                                                                                                    |                                                                                 |                       |                               |                               |                   |                                   |                                                |
| Calibration Memo                       | ry View    |                                                                                                    |                                                                                 |                       |                               |                               |                   |                                   |                                                |
| Lux sat                                | 5/6/123    |                                                                                                    | Sand catnoint value                                                             | 3                     |                               |                               |                   |                                   |                                                |
| Action                                 | 5/6/124    |                                                                                                    | Acquire setpoint value                                                          |                       |                               |                               |                   |                                   |                                                |
| Zone 1 lamn                            | 9/4/79     |                                                                                                    | Send Lamn Value                                                                 |                       | 200 (use ke                   | eyboard a                     | arrows            | for finer                         | resolution)                                    |
| Zone 2 lamp                            | 5/5/113    |                                                                                                    | Acquire 199% artificial                                                         |                       |                               |                               |                   |                                   |                                                |
| Zone 3 lamp                            | 5/4/112    |                                                                                                    | Start lamp 1 sampling                                                           | 0                     |                               |                               |                   |                                   |                                                |
| Setnoint []ux]                         | 500        |                                                                                                    | Acquire 100% natural                                                            |                       |                               |                               |                   |                                   |                                                |
| Second [10x]                           |            |                                                                                                    | Calibration and                                                                 |                       |                               | G                             | 50                | Cat NOT                           | 100% patural                                   |
|                                        |            | 1                                                                                                    | Carlo acton end                                                                 | 9                     |                               | 2                             | 90                | Sec NOT                           | 100% natural                                   |
|                                        |            |                                                                                                    |                                                                                 |                       |                               |                               |                   | Reset call                        | bration                                        |
|                                        |            |                                                                                                    |                                                                                 |                       |                               |                               |                   |                                   | Disconnect                                     |
| 09:02:29.872 - Bus                     | successful | ly initial                                                                                                    | ized                                                                            |                       |                               |                               |                   |                                   |                                                |
| STEP 2                                 |            | <ul> <li>la dirección de grupo de las consignas de calibrado</li> <li>la dirección de grupo de la lámpara</li> <li>el punto de consigna de control</li> </ul> |                                                                                 |                       |                               |                               |                   |                                   |                                                |
| STEP 3                                 |            | Establez<br>configura<br>consigna                                                                                                    | ca la consigna de regulaciór<br>ando la casilla de texto <b>«Co<br/>a»</b> (3). | n (la cali<br>onsigna | ibración dara<br>[Lux]» 2     | á valores<br>) y pulsa        | s óptin<br>Indo e | nos en torr<br>I botón « <b>E</b> | o a ese punto<br>nviar valor d                 |
| STEP 4                                 |            | Indique a<br>y espere                                                                                                    | I aparato que memorice la co<br>la confirmación del aparato.                    | onsigna               | enviada med                   | diante el                     | botón             | «Adquirir                         | consigna» <mark>4</mark>                       |
| STEP 5                                 |            | Ponte en                                                                                                    | condiciones de luz artificial                                                   | al 100%               | 6 (por la noc                 | he o cor                      | n las p           | ersianas b                        | ajadas).                                       |
| STEP 6                                 |            | Modifique<br>de la tabl                                                                                                    | e la luminosidad de la lámpa<br>la, utilizando la barra de des                  | ara para<br>plazami   | i que aparez<br>iento y el bo | ca en el<br>tón <b>«En</b> v  | luxón<br>viar va  | netro la con<br>alor de la l      | nsigna desead<br>ámpara» 5                     |
| STEP 7                                 |            | Indique al<br>y espere                                                                                                    | l aparato que memorice el valc<br>la confirmación (10 segundo                   | or Lux m<br>os).      | edido mediar                  | nte el boto                   | ón « <b>A</b> (   | lquirir 100'                      | % artificial» <mark>6</mark>                   |
| STEP 8                                 |            | Lance el<br>software<br>mación (                                                                                                    | comando de adquisición de p<br>controlará la lámpara utiliza<br>dos minutos).   | ountos o<br>indo la   | le la lámpara<br>dirección de | a ( <b>«Inicia</b><br>grupo c | ar mue<br>configu | e <b>streo lám</b><br>Irada y esp | para 1») <mark>7</mark> , e<br>perará la confi |
| STEP 9                                 |            | Reduzca<br>zando só                                                                                                    | al mínimo la entrada de luz<br>lo luz natural.                                  | artificia             | l y alcance e                 | el valor d                    | le con            | signa en el                       | luxómetro util                                 |
| STEP 10                                | )          | Indique a<br>y espere                                                                                                    | l aparato que memorice el val<br>la confirmación (10 segundo                    | or Lux m<br>os).      | nedido media                  | nte el bo                     | tón «A            | dquirir 100                       | )% natural» <mark>8</mark>                     |
| STEP 11                                |            | Pulse el                                                                                                    | botón «Finalizar calibració:                                                    | n» 🥑 y                | y la calibraci                | ón habrá                      | á finaliz         | zado.                             |                                                |

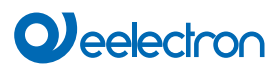

#### Acuerdo de licencia de usuario final (EULA) © 2023

Al aceptar este acuerdo o al instalar «Eelectron Sensor Calibration» u otro software ofrecido por o en nombre de Eelectron SpA (el «Software») usted acepta los siguientes términos

#### LICENCIA

Sujeto al cumplimiento de estos términos y condiciones, Eelectron SpA le otorga una licencia libre de regalías, no exclusiva e intransferible para utilizar el Software. Eelectron SpA se reserva todos los derechos sobre el Software que no se le concedan expresamente en este documento.

#### RESTRICCIONES

El código fuente, el diseño y la estructura del Software son secretos comerciales. Usted no desensamblará, descompilará o realizará ingeniería inversa, en su totalidad o en parte, excepto en la medida expresamente permitida por la ley, ni lo distribuirá. No utilizará el Software con fines ilegales. Cumplirá todas las leyes de exportación. El Software se licencia, no se vende

#### EXCLUSIÓN DE GARANTÍAS

Eelectron SpA declina toda responsabilidad por los daños derivados del Software o de cualquier software o contenido descargado utilizando el Software, independientemente de que Eelectron SpA haya aprobado o no dicho software o contenido. La aprobación de Eelectron SpA no garantiza que el software o el contenido de un socio aprobado funcione, suene o aparezca como se ofrece o espera, o que sea completo, preciso o esté libre de fallos, errores u otro contenido dañino. Ningún consejo o información, ya sea oral o escrito, obtenido de Eelectron SpA o de cualquier otro lugar creará ninguna garantía o condición que no esté expresamente indicada en este acuerdo. Algunas jurisdicciones no permiten ciertas limitaciones en las garantías implícitas, por lo que la limitación anterior puede no aplicarse a usted en toda su extensión.

Los daños o el mal funcionamiento que puedan resultar del uso de este Software no son responsabilidad de Eelectron Spa, sino que son responsabilidad exclusiva del usuario

El Software debe ser utilizado por un instalador autorizado.

Para la planificación y construcción de instalaciones eléctricas, se deben tener en cuenta las directrices, reglamentos y normas pertinentes del país respectivo.

Deben observarse las normas de seguridad y prevención de accidentes aplicables.

ESTE SOFTWARE Y LOS ARCHIVOS QUE LO ACOMPAÑAN SE ENTREGAN BAJO LICENCIA «TAL CUAL» Y SIN GARANTÍAS DE FUNCIONAMIENTO O COMERCIABILIDAD NI NINGUNA OTRA GARANTÍA EXPRESA O IMPLÍCITA. ESTA EXENCIÓN DE RESPONSABILIDAD SE REFIERE TAMBIÉN A TODOS LOS ARCHIVOS GENERADOS Y EDITADOS POR «EELECTRON Sensor Calibration».

#### CONTACTO

Si tiene alguna pregunta, póngase en contacto con nosotros en info@eelectron.com